## ้ตัวอย่างบันทึกจำนวนค่าเล่าเรียนในระบบ e-Studentloan

## https://eservices.studentloan.or.th/SLFSTUDENT/html/index.html

| Facebook - เข้าสู่ระบบหรือสมัคร์ใช้.                                                                 |                                                                                                    |                                                                                              |         |
|----------------------------------------------------------------------------------------------------|----------------------------------------------------------------------------------------------------|----------------------------------------------------------------------------------------------|---------|
| Ella Edia Vienu Emunitara                                                                            | L. ⊗ SLFMenuS × □                                                                                                    |                                                                                              |         |
|                                                                                                    | ious nep                                                                                                    |                                                                                              |         |
|                                                                                                    |                                                                                                    |                                                                                              |         |
|                                                                                                    | 6-Studentioan                                                                                                    |                                                                                              |         |
| 2017                                                                                                 |                                                                                                    |                                                                                              |         |
| Coluderiae                                                                                           | 🗸 และมีสาวสารย์กลางสอบเวลเหม                                                                                                    |                                                                                              |         |
|                                                                                                    |                                                                                                    |                                                                                              |         |
|                                                                                                    |                                                                                                    |                                                                                              |         |
| สถานะมู้กู้                                                                                          |                                                                                                    |                                                                                              |         |
| ข้อพุลผู้กู้ยืม                                                                                      | :: แสดงความประสงค์ขอกู้ยืมเงิน                                                                                                    |                                                                                              |         |
|                                                                                                    |                                                                                                    |                                                                                              |         |
| ตรวอสอบการโอนเงิน                                                                                    | กยศ. : ลักษณะที่ 1 เงินก้ยืมเพื่อการศึกษา ให้แก่นักเรียนท                                                                                                    | รือนักศึกษาที่ขาดแคลนทนทรัพย์                                                                |         |
| ตรวอสอบการโอนเงิน<br>เปลียนอิเมล์เเอลเตรส                                                            | กยศ. : ลักษณะที่ 1 เงินกู้ยืมเพื่อการศึกษา ให้แก่นักเรียนห<br>หรือ กรอ. : ลักษณะที่ 2 เงินก์ยืมเพื่อการศึกษา ให้แก่นักเรียนห                                                                                                    | รือนักศึกษาที่ขาดแคลนทุนทรัพย์<br>รือนักศึกษาที่ศึกษาในสาขาวิชาที่เป็นความต้องก              | ารหลักฯ |
| ตรวจสอบการโอนเงิน<br>เปลียนอิเมล์แอลเตรส<br>เปลียนเบอร์โทรศัพท์                                      | กยศ. : ลักษณะที่ 1 เงินกู้ยืมเพื่อการศึกษา ให้แก่นักเรียนห<br>หรือ กรอ. : ลักษณะที่ 2 เงินกู้ยืมเพื่อการศึกษา ให้แก่นักเรียนห<br>-                                                                                                    | รือนักศึกษาที่ขาดแคลนทุนทรัพย์<br>รือนักศึกษาที่ศึกษาในสาขาวิชาที่เป็นความต้องก              | ารหลักฯ |
| ตรวอสอบการโอเมจิน<br>เปลี่ยนอิเมอ์แอดเครส<br>เปลี่ยนเบอร์โทรศัพท์<br>เปลี่ยนรหัสม่าน                 | กยศ. : ลักษณะที่ 1 เงินกู้ยืมเพื่อการศึกษา ให้แก่นักเรียนห<br>หรือ กรอ. : ลักษณะที่ 2 เงินกู้ยืมเพื่อการศึกษา ให้แก่นักเรียนห<br>โปรดอ่านข้อความให้เข้าใจก่อนด่าเนินการ                                                                                                    | รือนักศึกษาที่ขาดแคลนทุนทรัพย์<br>รือนักศึกษาที่ศึกษาในสาขาวิชาที่เป็นความต้องก              | ารหลักฯ |
| ตรวงสอบการโอนเงิน<br>เปลี่ยนอิเมล์แอลเดรส<br>เปลี่ยนเบอร์โกรศัพท์<br>เปลี่ยนรหัสผ่าน<br>ออกจากระบบ   | กยศ. : ลักษณะที่ 1 เงินกู้ยืมเพื่อการศึกษา ให้แก่นักเรียนห<br>หรือ กรอ. : ลักษณะที่ 2 เงินกู้ยืมเพื่อการศึกษา ให้แก่นักเรียนห<br><del>โปรดอ่านข้อความให้เข้าใจก่อนด่าเนินการ</del><br>ใงนักเรียน /นักศึกษา ดอกเลือกปีการศึกษาและการเรียนทั่น                                                                                                    | รือนักศึกษาที่ขาดแคลนทุนทรัพย์<br>รือนักศึกษาที่ศึกษาในสาขาวิชาที่เป็นความต้องก              | ารหลักฯ |
| ลรางสรมการโอเมจัน<br>เปลี่ยนถึมสม่เอลเดรส<br>เปลี่ยนเบลร์ไทรศัพท์<br>เปลี่ยนรหัสม่าน<br>ออกอากระบบ   | กยศ. : ลักษณะที่ 1 เงินกู้ยืมเพื่อการศึกษา ให้แก่นักเรียนห<br>หรือ กรอ. : ลักษณะที่ 2 เงินกู้ยืมเพื่อการศึกษา ให้แก่นักเรียนห<br><u>โปรดอ่านข้อความให้เข้าใจก่อนด่าเนินการ</u><br>ให้นักเรียน / นักศึกษา คลิกเลือกปิการศึกษาและกายเรียนที่ป<br>ซึ่งห้านจะต้องคำเนินการกายในระยะเวลาที่กองหนา ก้าน เรือก ปิการ ศึกษ                                                                                   | รือนักศึกษาที่ขาดแคลนทุนทรัพย์<br>รือนักศึกษาที่ศึกษาในสาขาวิชาที่เป็นความต้องก<br>ว.ปัจจบัน | ารหลักฯ |
| ตรารสรมการโรมเฉีย<br>เปลี่ยมริมะตับองเดรส<br>เปลี่ยมเบอร์โทรศัพท์<br>เปลี่ยนเรพิสท่าน<br>ออกจากระบบ  | กยศ. : ลักษณะที่ 1 เงินกู้ยืมเพื่อการศึกษา ให้แก่นักเรียนห<br>หรือ กรอ. : ลักษณะที่ 2 เงินกู้ยืมเพื่อการศึกษา ให้แก่นักเรียนห<br><u>โปรดอ่านข้อความให้เข้าใจก่อนด่าเนินการ</u><br>ให้นักเรียน /นักศึกษา คลักเมือกปีการศึกษาและกาคเรียนที่ป<br>ซึ่งห่านจะต้องสำเนินการกายในระยะเวลาที่กองทุนฯ การ<br>เลือกปีการศึกษ                                                                                   | รือนักศึกษาที่ขาดแคลนทุนทรัพย์<br>รือนักศึกษาที่ศึกษาในสาขาวิชาที่เป็นความต้องก<br>าปัจจุบัน | ารหลักฯ |
| ตรารสรมการโรมเฉีย<br>เปลี่ยมอิมส์ของเตรส<br>เปลี่ยมเบรรโทรศัพท์<br>เปลี่ยนจรที่สว่าน<br>ออกจากระบบ   | กยศ. : ลักษณะที่ 1 เงินกู้ยืมเพื่อการศึกษา ให้แก่นักเรียนห<br>หรือ กรอ. : ลักษณะที่ 2 เงินกู้ยืมเพื่อการศึกษา ให้แก่นักเรียนห<br><u>โปรดอ่านข้อความให้เข้าใจก่อนด่าเนินการ</u><br>ให้นักเรียน /นักศึกษา ดอกเลือกบิการศึกษาและภาคเรียนที่ป<br>ซึ่งห่านจะต้องสำเนินการกายในระยะเวลาที่กองทุนฯ ก้าน<br>เลือกปิการศึกษ<br>ั : โปรดเลือก ปีการศึกษาและภาคการศึกษา                                         | รือนักศึกษาที่ขาดแคลนทุนทรัพย์<br>รือนักศึกษาที่ศึกษาในสาขาวิชาที่เป็นความต้องก<br>าปัจจุบัน | ารหลักฯ |
| ตรารสรมการโรมเฉีย<br>เปลี่ยมริมะตับองเดรส<br>เปลี่ยมเบอร์โทรศัพท์<br>เปลี่ยนเรพิสท่าน<br>ออกอากระบบ  | กยศ. : ลักษณะที่ 1 เงินกู้ยืมเพื่อการศึกษา ให้แก่นักเรียนห<br>หรือ กรอ. : ลักษณะที่ 2 เงินกู้ยืมเพื่อการศึกษา ให้แก่นักเรียนห<br><u>โปรดอ่านข้อความให้เข้าใจก่อนด่าเนินการ</u><br>ให้นักเรียน / นักศึกษา ดอกเลือกบิการศึกษาและภาคเรียนที่ม<br>ชึ่งห่านจะต้องสำเนินการกายในระยะเวลาที่กองทุนฯ ก้าน<br>เลือกปิการศึกษา<br>ขึ้ :: โปรดเลือก ปิการศึกษาและภาคการศึกษา<br>ปิการศึกษา 25XX ภาคเรียนที่ X   | รือนักศึกษาที่ขาดแคลนทุนทรัพย์<br>รือนักศึกษาที่ศึกษาในสาขาวิชาที่เป็นความต้องก<br>าปัจจุบัน | ารหลักฯ |
| ตรารสรมการโรมเฉีย<br>เปลี่ยมริมะดับองเดรส<br>เปลี่ยมเบอร์โทรศัพท์<br>เปลี่ยนเราสีงว่าน<br>ออกจากระบบ | กยศ. : ลักษณะที่ 1 เงินกู้ยืมเพื่อการศึกษา ให้แก่นักเรียนห<br>หรือ กรอ. : ลักษณะที่ 2 เงินกู้ยืมเพื่อการศึกษา ให้แก่นักเรียนห<br><u>โปรดอ่านข้อความให้เข้าใจก่อนด่าเนินการ</u><br>ให้นักเรียน / นักศึกษา อลักเมือกปิการศึกษาและภาคเรียนที่ม<br>ชึ่งห่านจะต้องสำเนินการกายในระยะเวลาที่กองทุนา ก้าน<br>เลือกปิการศึกษา<br>ชิ้า :: โปรดเลือก ปิการศึกษาและภาคการศึกษา<br>ปิการศึกษา 25XX ภาคเรียนที่ X | รือนักศึกษาที่ขาดแคลนทุนทรัพย์<br>รือนักศึกษาที่ศึกษาในสาขาวิชาที่เป็นความต้องก<br>าปัจจุบัน | ารหลักฯ |
| กรารสรมการโรมเฉีย<br>เปลี่ยมเริ่มสลับรดเดาส<br>เปลี่ยมแบรงโทงศัพท์<br>เปลี่ยนเราสอ่าน<br>ออกจากระบบ  | กยศ. : ลักษณะที่ 1 เงินกู้ยืมเพื่อการศึกษา ให้แก่นักเรียนห<br>หรือ กรอ. : ลักษณะที่ 2 เงินกู้ยืมเพื่อการศึกษา ให้แก่นักเรียนห<br><u>โปรดอ่านข้อความให้เข้าใจก่อนด่าเนินการ</u><br>ให้นักเรียน / นักศึกษา ดอกเลือกปีการศึกษาและภาคเรียนที่<br>ชี้งห่านจะต้องดำเนินการกายในระยะเวลาศึกองทุนฯ ก้าน<br>เลือกปีการศึกษา<br>ชี้ :: โปรดเลือก ปีการศึกษาและภาคการศึกษา<br>ปีการศึกษา 25XX ภาคเรียนที่ X     | รือนักศึกษาที่ขาดแคลนทุนทรัพย์<br>รือนักศึกษาที่ศึกษาในสาขาวิชาที่เป็นความต้องก<br>าปัจจุบัน | ารหลักฯ |

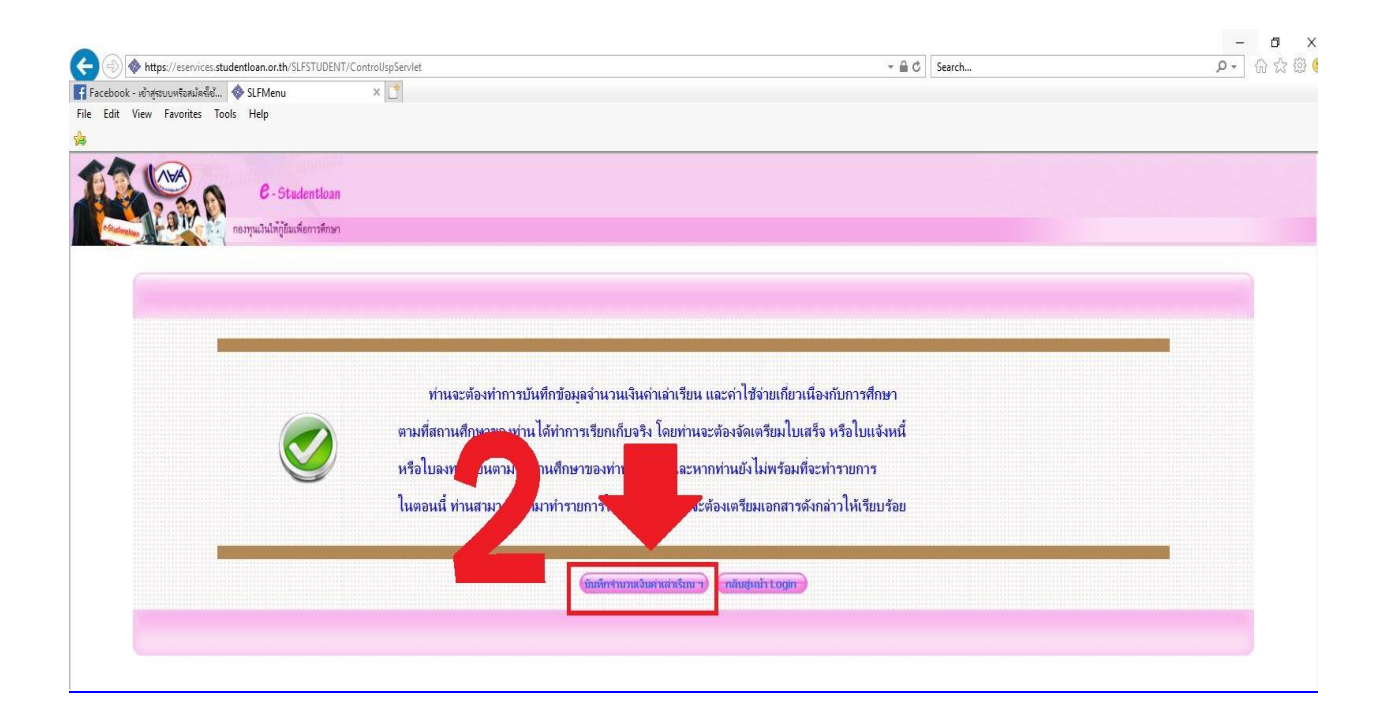

## ตัวอย่างการบันทึกค่าเล่าเรียนสำหรับผู้กู้ (<mark>กยศ</mark>.)

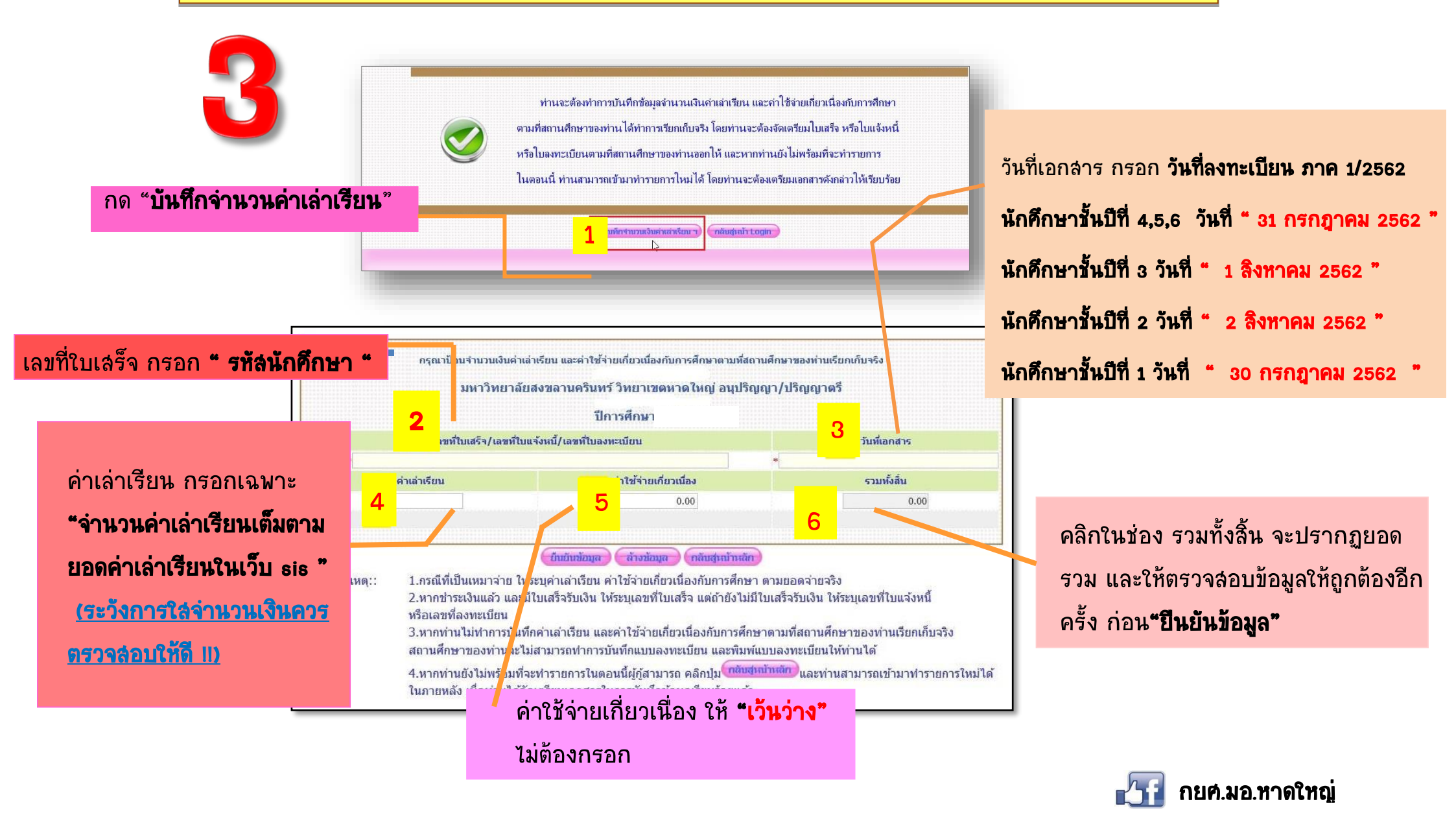